## R3 App Installation on an Android Tablet (From the Amazon App Store)

[These steps are performed on a Samsung S7 FE Tablet. Steps on other devices may vary slightly.]

These steps will guide you to install the R3 (Report, Recognize, Respond) app on your Android tablet.

You will need to download the Amazon Appstore to your device. An Amazon account is required to download the R3 app. You can create one if you do not have one. If you already have the Amazon App Store on your device, you can <u>skip to this section below</u> (where you can also sign in).

Section I: Download Amazon App – Download and Install the R3 App.

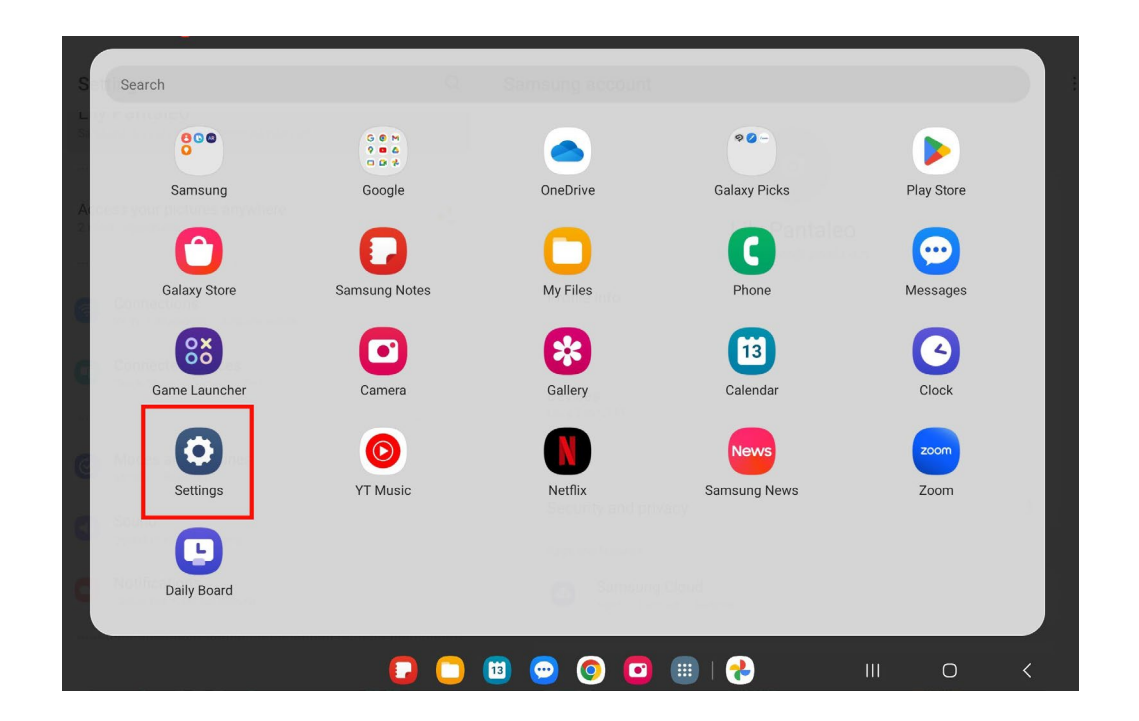

1. On your device home screen, locate and tap **Settings**.

2. Scroll down and tap **Security and privacy** (on some devices this may be called **Biometrics and security**).

| Settings                                           | Q | Connections                                  |   |
|----------------------------------------------------|---|----------------------------------------------|---|
| Wallpaper and style     Wallpapers · Color palette |   | Wi-Fi<br>LEMON                               |   |
| Home screen     Layout • App icon badges           |   | Bluetooth                                    |   |
| Lock screen     Screen lock type                   |   | Airplane mode                                |   |
| Security and privacy                               |   | Data usage                                   |   |
| Biometrics • Permission manager                    |   | Tethering                                    |   |
| Location     Location requests                     |   | More connection settings                     |   |
| Safety and emergency     Medical info              |   |                                              |   |
|                                                    |   | Looking for something else?<br>Samsung Cloud |   |
| Manage accounts + Smart Switch                     |   | Secure Wi-Fi                                 |   |
| G Google                                           |   | Quick Share                                  |   |
|                                                    |   | 🔟 💬 💽 🛄 I 🤧 🛛 III 🔿                          | < |

3. Locate and tap **Install unknown apps**.

| Settings                                               | Q | Security and privacy                                                                                 |   |
|--------------------------------------------------------|---|----------------------------------------------------------------------------------------------------|---|
| · · ·                                                  |   | 88 App security                                                                                      | ~ |
| Cock screen<br>Screen lock type                        |   | Jupdates                                                                                             | ~ |
| Security and privacy                                   |   | Privacy                                                                                              | > |
| Biometrics · Permission manager                        |   | Security                                                                                             |   |
| Location     Location requests                         |   | Biometrics                                                                                           |   |
| Safety and emergency                                   |   | Secure Folder                                                                                        |   |
| Medical info                                           |   | Secure Wi-Fi                                                                                         |   |
| Accounts and backup     Manage accounts • Smart Switch |   | Private Share<br>Share files privately, prevent recipients from resharing, and set expiration dates. |   |
| G Google<br>Google services                            |   | Install unknown apps                                                                                 |   |
| Advanced features                                      |   | Other security settings                                                                              |   |
| Labs • S Men • Side key                                |   |                                                                                                    | / |

4. In the Install unknown apps screen, tap on the **toggle next to Chrome** so that it is switched on.

| Settings                                                | Q | < Insta | II unknown apps<br>alling apps from this source may put your tablet and c | data at risk. | <u>=</u> 0 |
|---------------------------------------------------------|---|---------|---------------------------------------------------------------------------|---------------|------------|
| Cock screen<br>Screen lock type                         |   | *       | Bluetooth<br>602 KB                                                       |               |            |
| Security and privacy<br>Biometrics + Permission manager |   | Q       | Chrome<br>56.61 MB                                                        |               |            |
| O Location<br>Location requests                         |   |         |                                                                           |               |            |
| Safety and emergency     Medical info                   |   |         |                                                                           |               |            |
|                                                         |   |         |                                                                           |               |            |
| Accounts and backup<br>Manage accounts • Smart Switch   |   |         |                                                                           |               |            |
| G Google<br>Google services                             |   |         |                                                                           |               |            |
| Advanced features                                       |   |         |                                                                           |               |            |
|                                                         |   | a 🖂     |                                                                           |               | <          |

5. Navigate to your app library or home screen and launch Chrome and enter this link in your browser's address bar to download the Amazon Appstore: www.amazon.com/getappstore

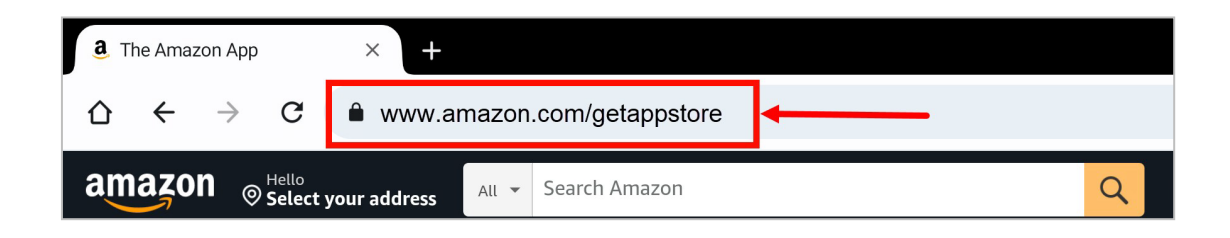

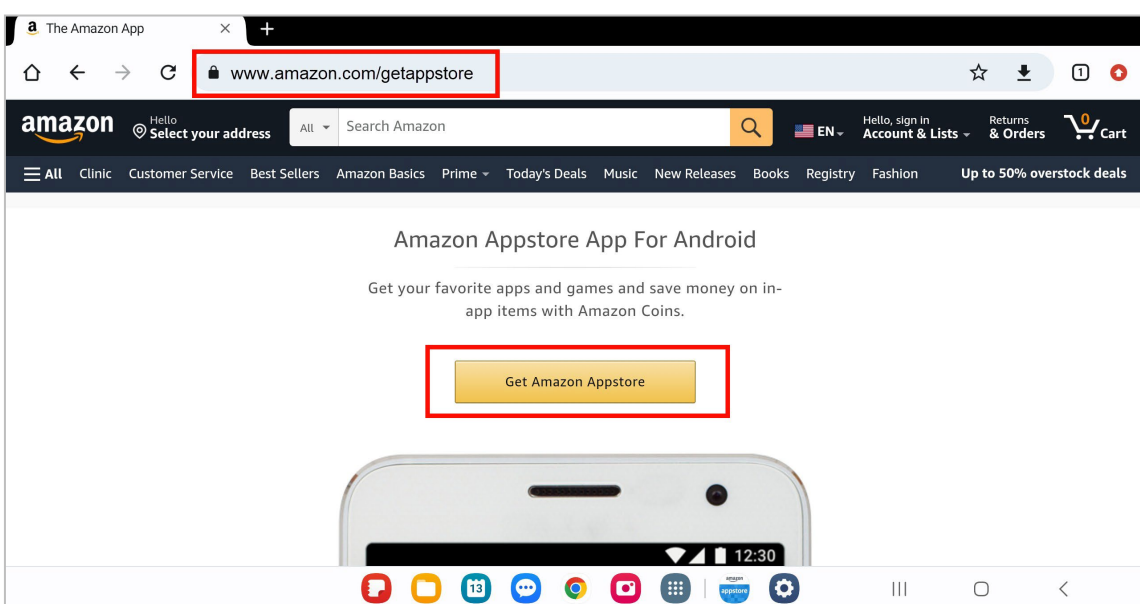

- For any popup messages that appear, you can tap 'Yes',
  - 'Continue', or 'Download anyway'.

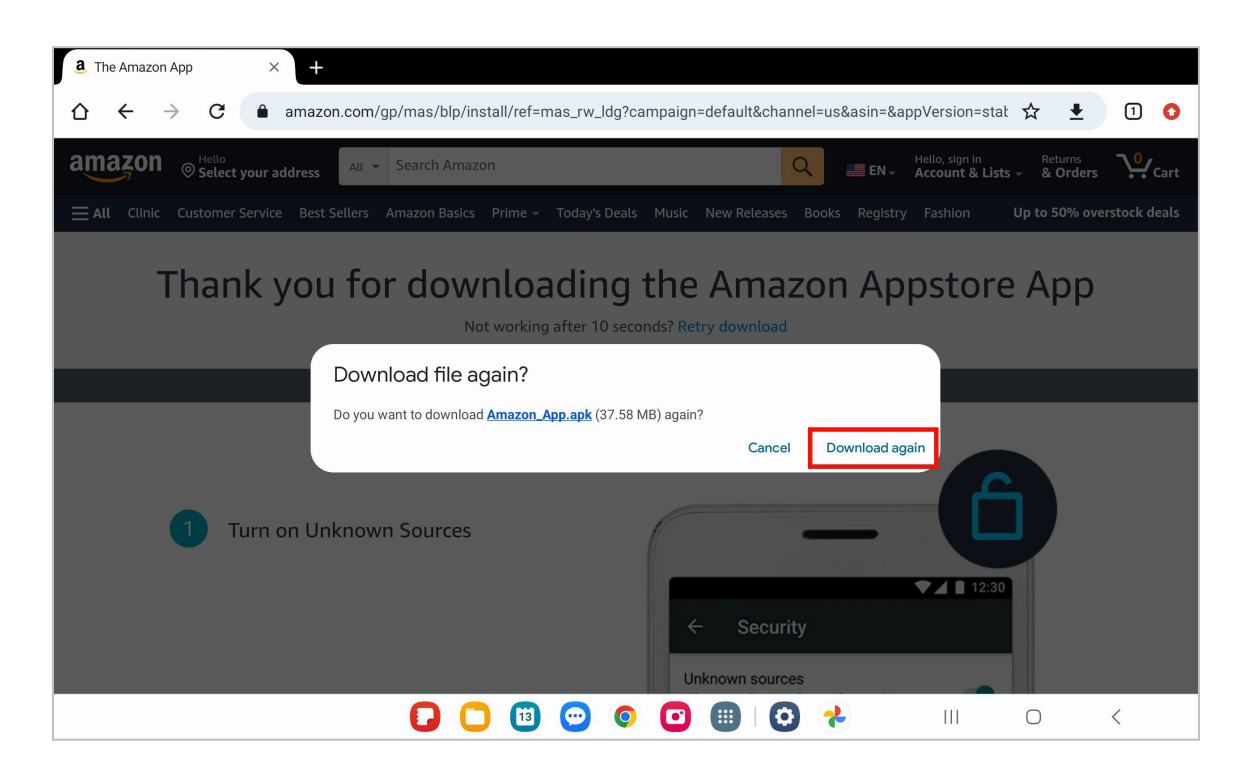

## 6. Tap on the **Get Amazon Appstore** button.

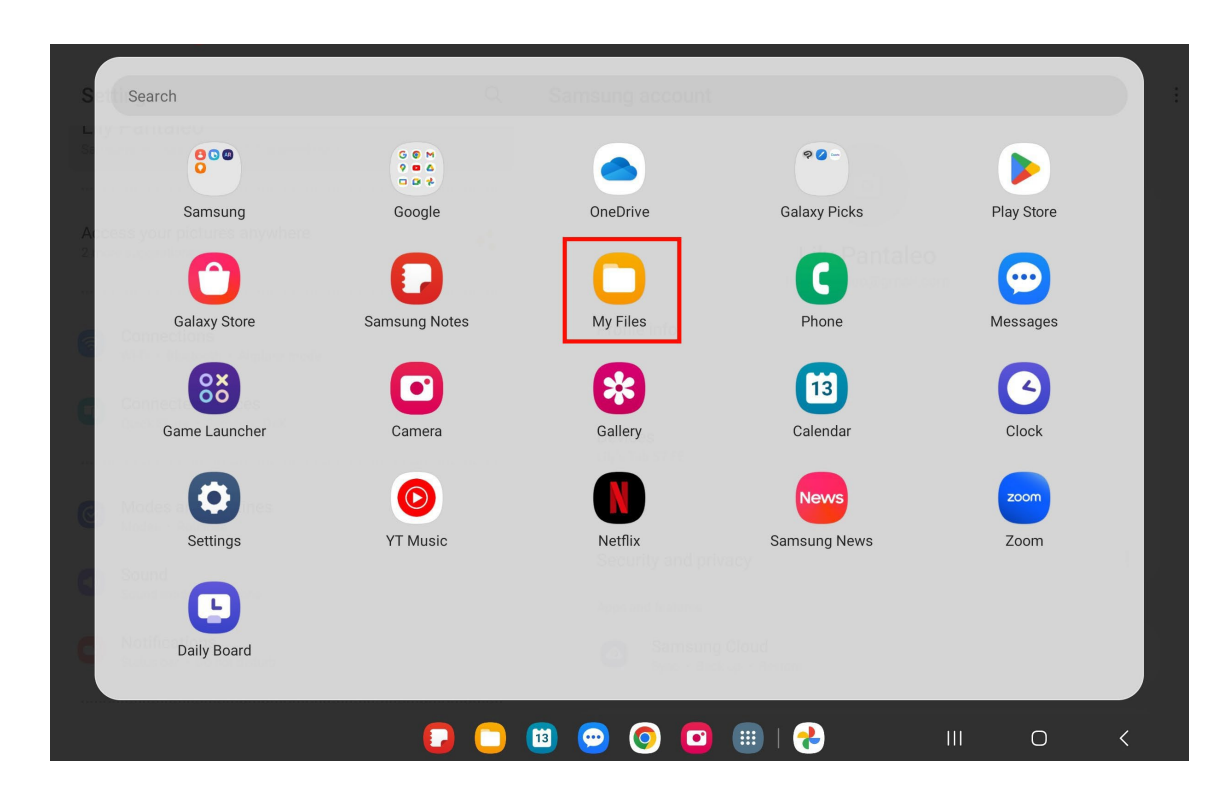

9. Tap **Installation Files** on the left pane and then tap the **Amazon Appstore file** that you just downloaded.

| ≡                       |                                         | ŝ | My Files                             | D Q :             |
|-------------------------|-----------------------------------------|---|--------------------------------------|-------------------|
| €                       | Recent files                            |   | Installation files                   | 37.58 MB          |
|                         | Images                                  |   |                                      | J <u>=</u> Date ↓ |
| Þ                       | Videos                                  |   | Amazon_App (1).apk<br>Jul 13 1:23 PM | 37.58 MB          |
| Գ                       | Audio files                             | , | r                                    |                   |
| C                       | Documents                               |   |                                      |                   |
| $\overline{\mathbf{A}}$ | Downloads                               |   |                                      |                   |
| АРК                     | Installation files                      |   |                                      |                   |
| > 🗋                     | Internal storage<br>25.90 GB / 64.00 GB |   |                                      |                   |
| <b>—</b>                | SD card<br>Not inserted                 |   |                                      |                   |
| -                       | OneDrive<br>Not signed in               |   |                                      |                   |
|                         |                                         |   |                                      | <                 |

8. Navigate to your **My Files folder** on your device home screen.

10. A popup appears, tap **Install** to install the Amazon Appstore.

| ≡                       | ©                                       | My Files                             |           |
|-------------------------|-----------------------------------------|--------------------------------------|-----------|
| Ŀ                       | Recent files                            | Installation files                   | 37.58 MB  |
|                         | Images                                  |                                      | J∓ Date ↓ |
|                         | Videos                                  | Amazon_App (1).apk<br>Jul 13 1:23 PM | 37.58 MB  |
| ъ                       | Audio files                             | Amazon Appstore                      |           |
| C                       | Documents                               | Do you want to install this app?     |           |
| $\overline{\mathbf{h}}$ | Downloads                               | Cancel Install                       |           |
| АРК                     | Installation files                      |                                      |           |
| > []                    | Internal storage<br>25.89 GB / 64.00 GB |                                      |           |
|                         | SD card<br>Not inserted                 |                                      |           |
| •                       | OneDrive<br>Not signed in               |                                      |           |
|                         |                                         | <b>2</b> 🖸 🕲 🞯 🗊 🛞 III O             |           |

11. Once the app is finished installing, tap **Open**. This will open the Amazon Appstore app.

| ≡                       |                                         | තු | My Files                             |           |
|-------------------------|-----------------------------------------|----|--------------------------------------|-----------|
| <u>(</u>                | Recent files                            |    | Installation files                   | 37.58 MB  |
| R                       | Images                                  |    |                                      | J∃ Date ↓ |
|                         | Videos                                  |    | Amazon_App (1).apk<br>Jul 13 1:23 PM | 37.58 MB  |
| Ֆ                       | Audio files                             |    | Amazon Appstore                      |           |
| D                       | Documents                               |    | App installed.                       |           |
| $\overline{\mathbf{h}}$ | Downloads                               |    | Done Open                            |           |
| АРК                     | Installation files                      |    |                                      |           |
| > []                    | Internal storage<br>25.93 GB / 64.00 GB |    |                                      |           |
|                         | SD card<br>Not inserted                 |    |                                      |           |
| •                       | OneDrive<br>Not signed in               |    |                                      |           |
|                         |                                         |    | o 💷 🔁 😁 🐨 💷 🕹 💴 o                    |           |

12. If you do not have an Amazon account, follow the steps that are given after tapping **Create a New Amazon Account**.

Note: Some Android screens cannot display the Amazon Appstore in landscape mode, such as this screen.

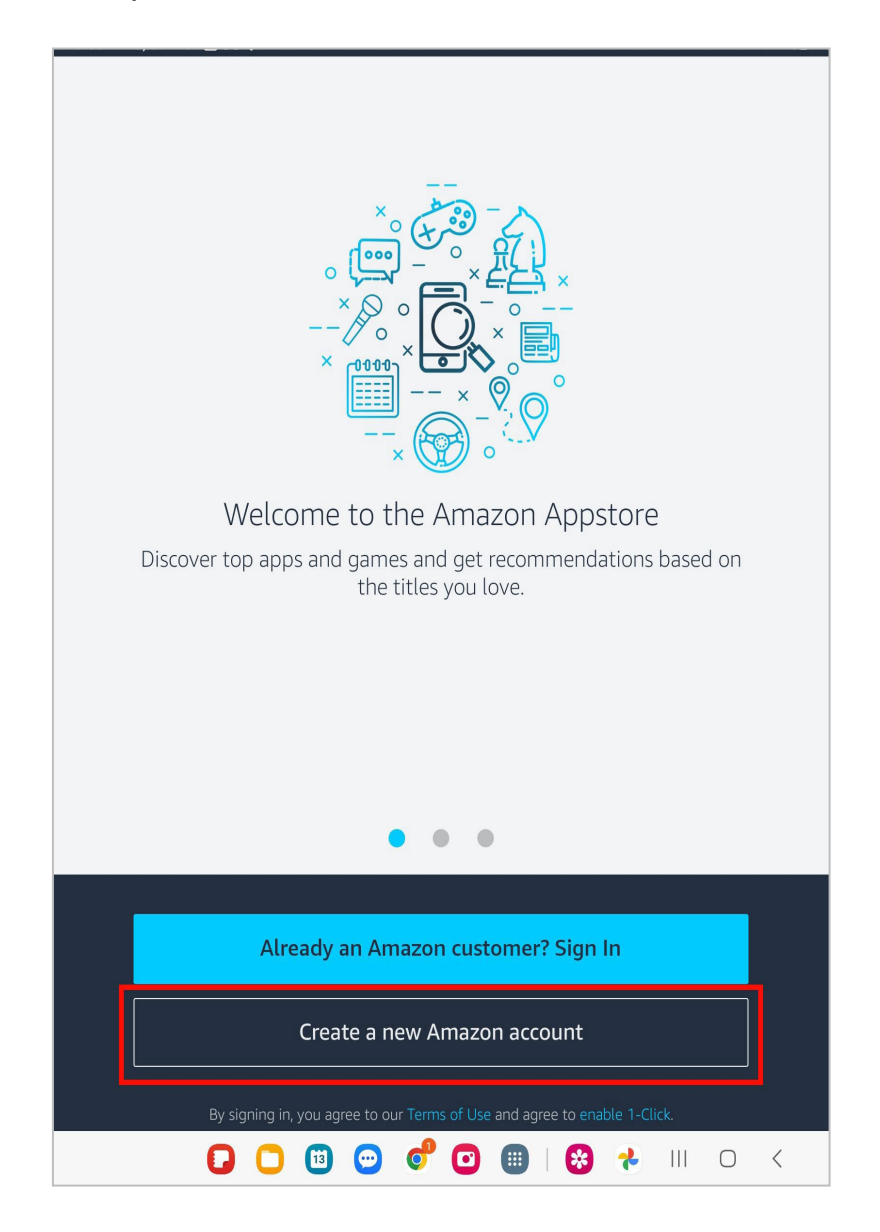

13. If the steps above have been completed successfully and you have signed into your Amazon account, you should see a page which looks like this. This is the Amazon Appstore page.

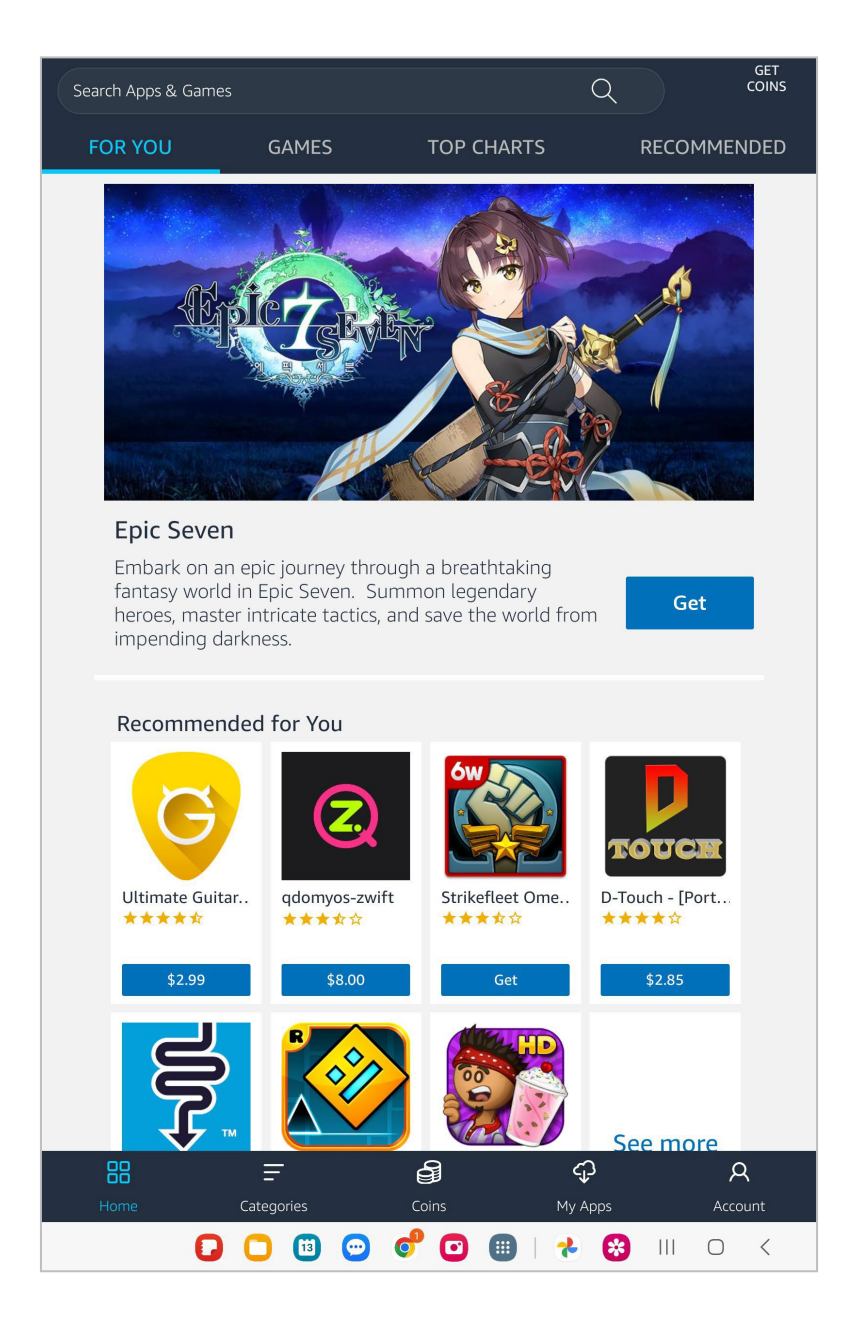

14. When finished with the steps above, proceed with the steps below in Section II beginning with step 2.

## Section II: Launch Amazon Appstore to Download and Install the R3 App

These steps assume you already have the Amazon Appstore on your phone. If you do not, please follow the steps in <u>Section I above.</u>

1. Tap the Amazon Appstore on your device's home screen and be sure to log in if you are not already.

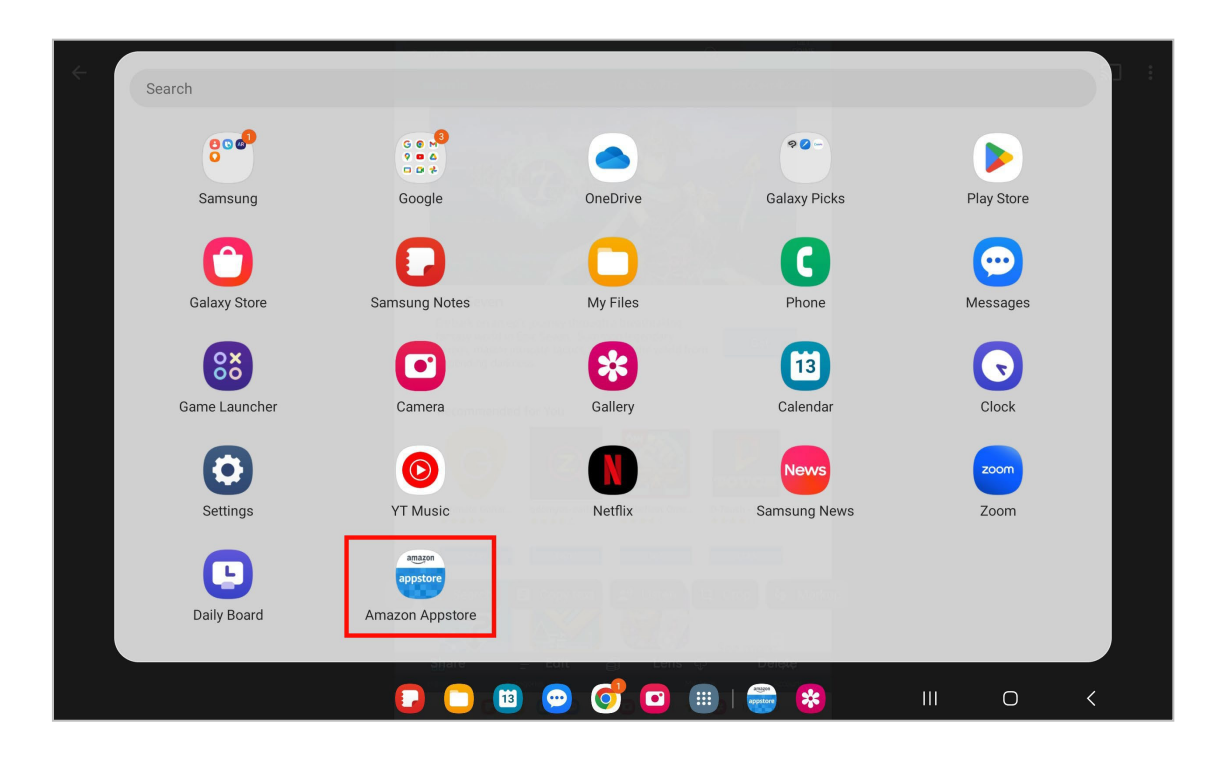

 Search for the R3 app in the Appstore by typing R3 in the search box. In this example, it is the second item on the list called R3: Recognize, Report, Respond. Tap the blue Install button.

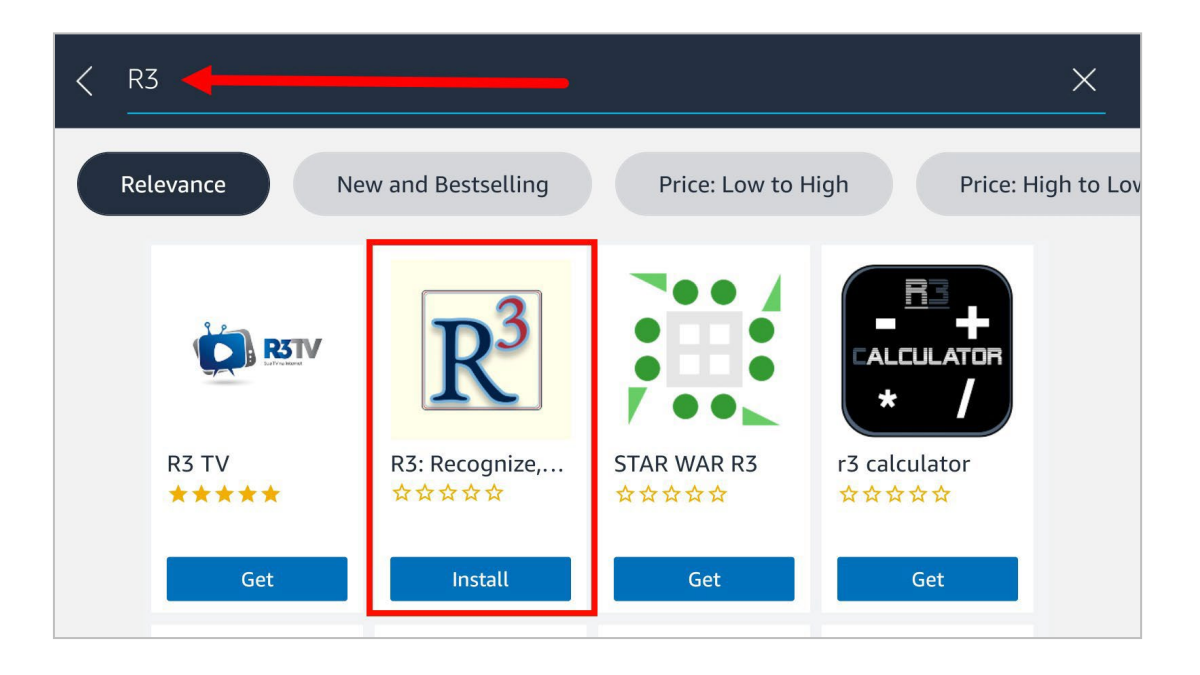

3. Tap **Install** to proceed with the R3 installation. The app will take a few minutes to download to your device.

Note: If you have not set up your credit card information, Amazon will ask you to add a payment method even though the R3 app is free.

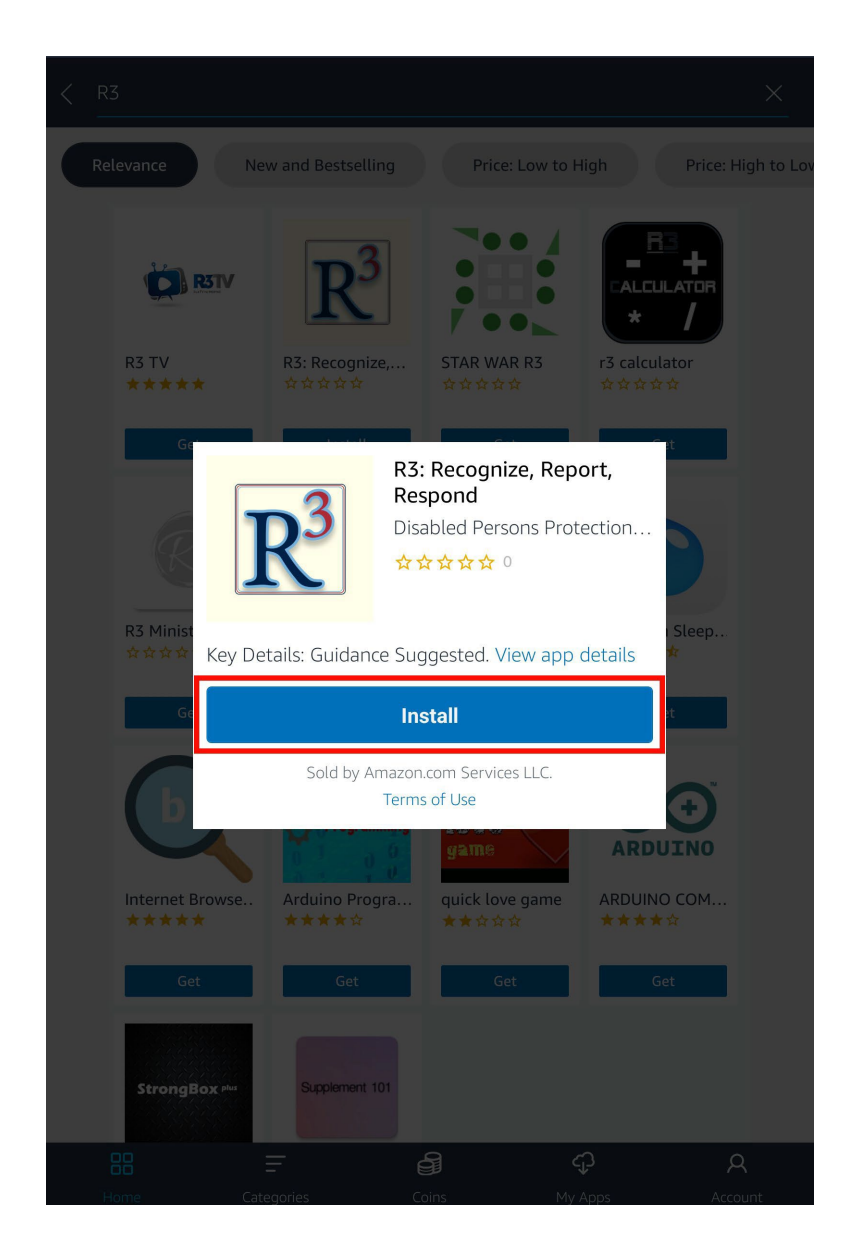

4. A popup may appear instructing you to change a toggle to allow Amazon Appstore apps to function on your device. Tap **Continue**.

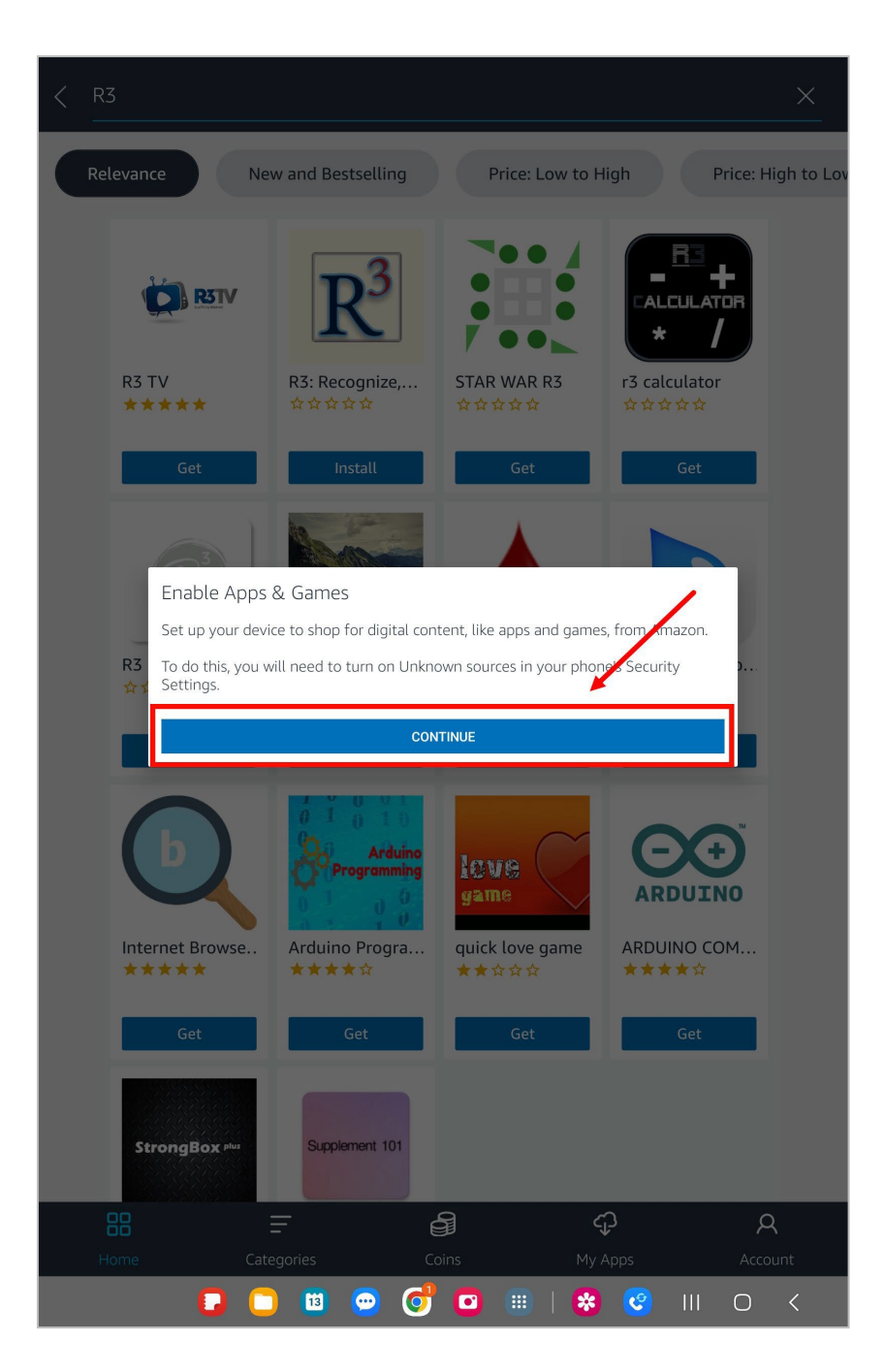

5. Tap on **Go To Settings**.

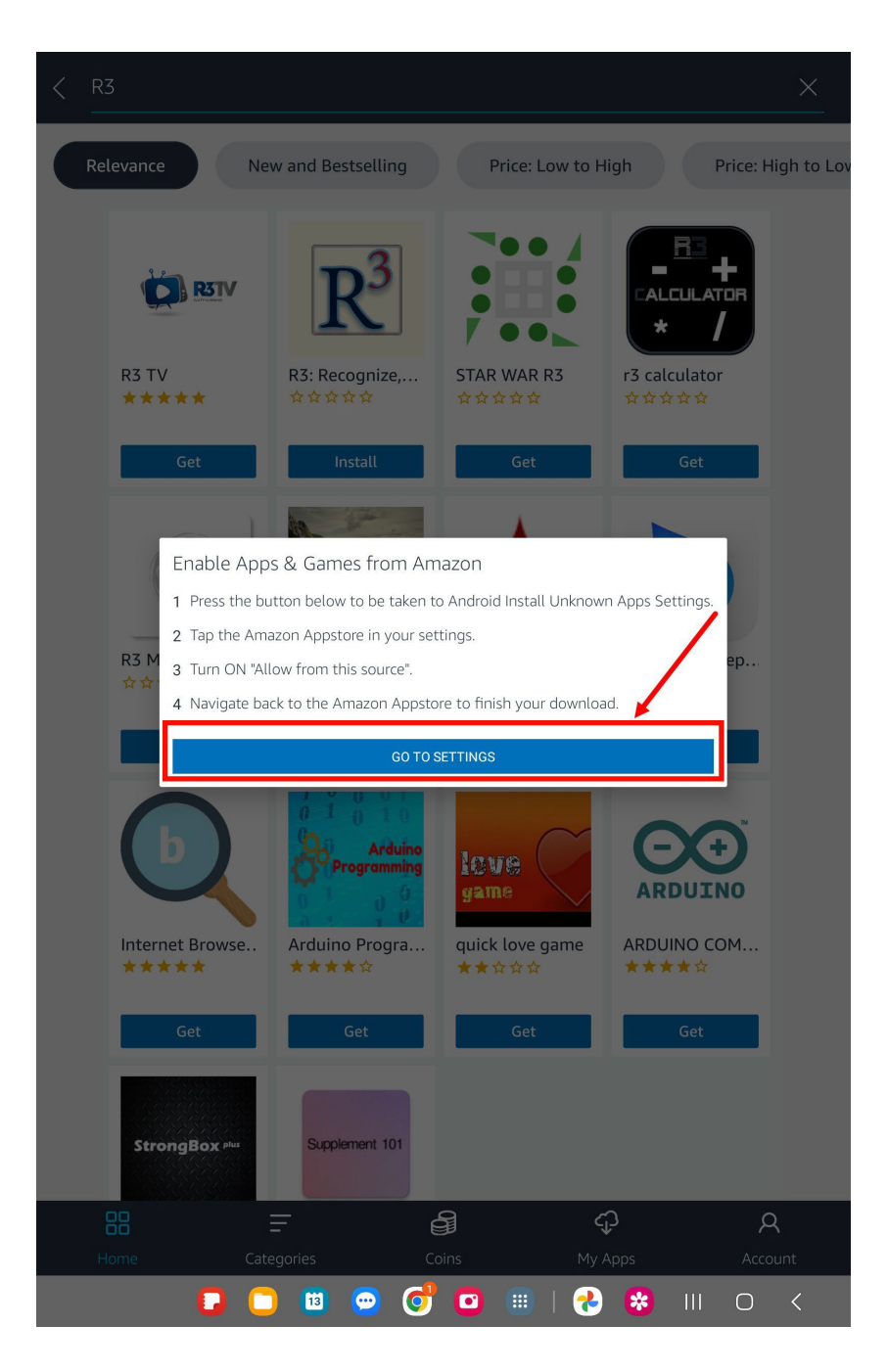

6. Once here, from the Install Unknown apps page, tap on the toggle for the **Amazon Appstore** to enable it.

| <ul> <li>Accounts and backup<br/>Manage accounts + Smart Switch</li> <li>G Google<br/>Google services</li> <li>Advanced features<br/>Labs + S Pen + Side key</li> </ul> | Amazon Appstore         123 MB         Bluetooth         606 KB         Chrome         51.78 MB         Drive         55.15 MB         Galaxy Store         131 MB                                                                                                    |
|----------------------------------------------------------------------------------------------------|----------------------------------------------------------------------------------------------------|
| Google Services     Soogle Services     Advanced features     Labs + S Pen + Side key                                                                                   | Bluetooth         606 KB         Chrome         51.78 MB         Drive         55.15 MB         Galaxy Store         131 MB                                                                                                    |
| Advanced features     Labs + S Pen + Side key                                                                                                    | Chrome<br>51.78 MBImage: Constraint of the second second sec |
|                                                                                                    | Drive<br>55.15 MB<br>Galaxy Store<br>131 MB                                                                                                    |
|                                                                                                    | Galaxy Store                                                                                                    |
| Digital Wellbeing and parental<br>controls<br>Screen time + App timers                                                                                                  |                                                                                                    |
| Battery and device care<br>Storage • Memory • Device<br>protection                                                                                                    | Gmail 213 MB                                                                                                    |
| Befault apps - App settings                                                                                                    | Messages<br>4.53 MB                                                                                                    |
|                                                                                                    | My Files                                                                                                    |
| General management<br>Language and keyboard • Date and<br>time                                                                                                    | Quick Share<br>51.23 MB                                                                                                    |
| Accessibility<br>TalkBack • Mono audio • Assistant<br>menu                                                                                                    | Quick Share Agent                                                                                                    |
|                                                                                                    | Samsung Cloud<br>49.44 MB                                                                                                    |
| Software update     Download and install                                                                                                    | Wi-Fi Direct<br>4.12 MB                                                                                                    |
| Control Tips and help Useful tips • New features                                                                                                    | Zoom<br>505 MB                                                                                                    |
| About tablet     Status • Legal information • Tablet     name                                                                                                    |                                                                                                    |

7. Navigate to your app library or home screen and tap on **Amazon Appstore**.

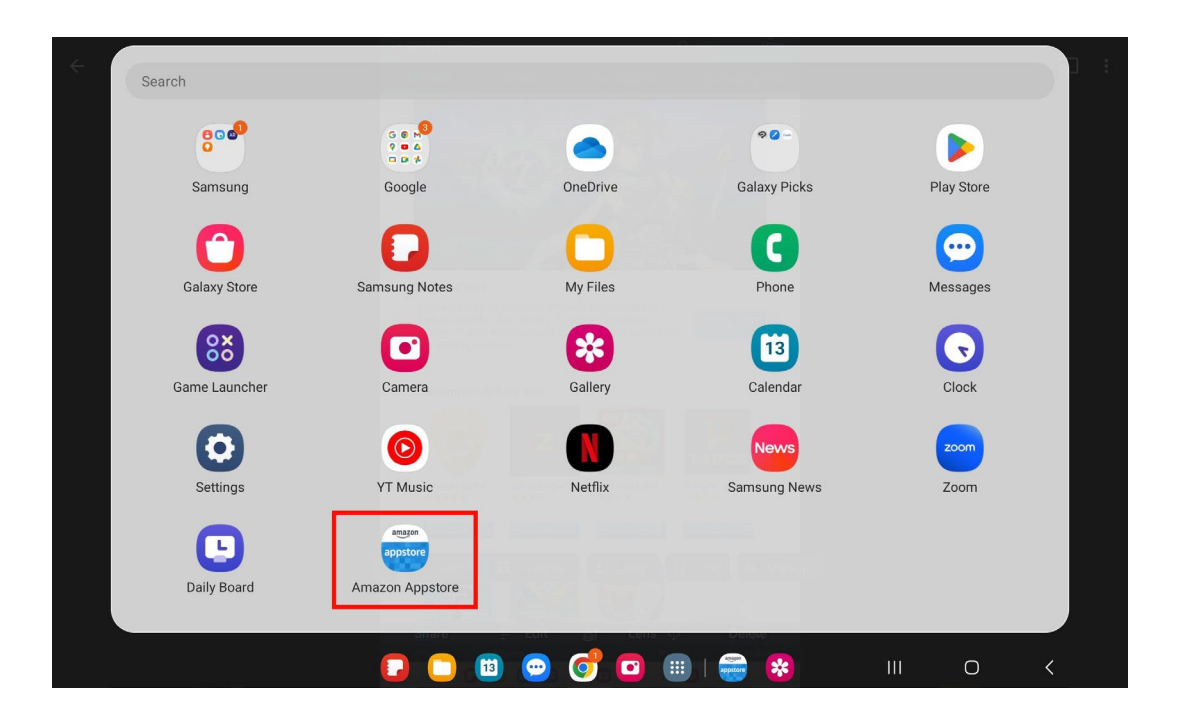

8. Once back to the AppStore, tap **Continue**.

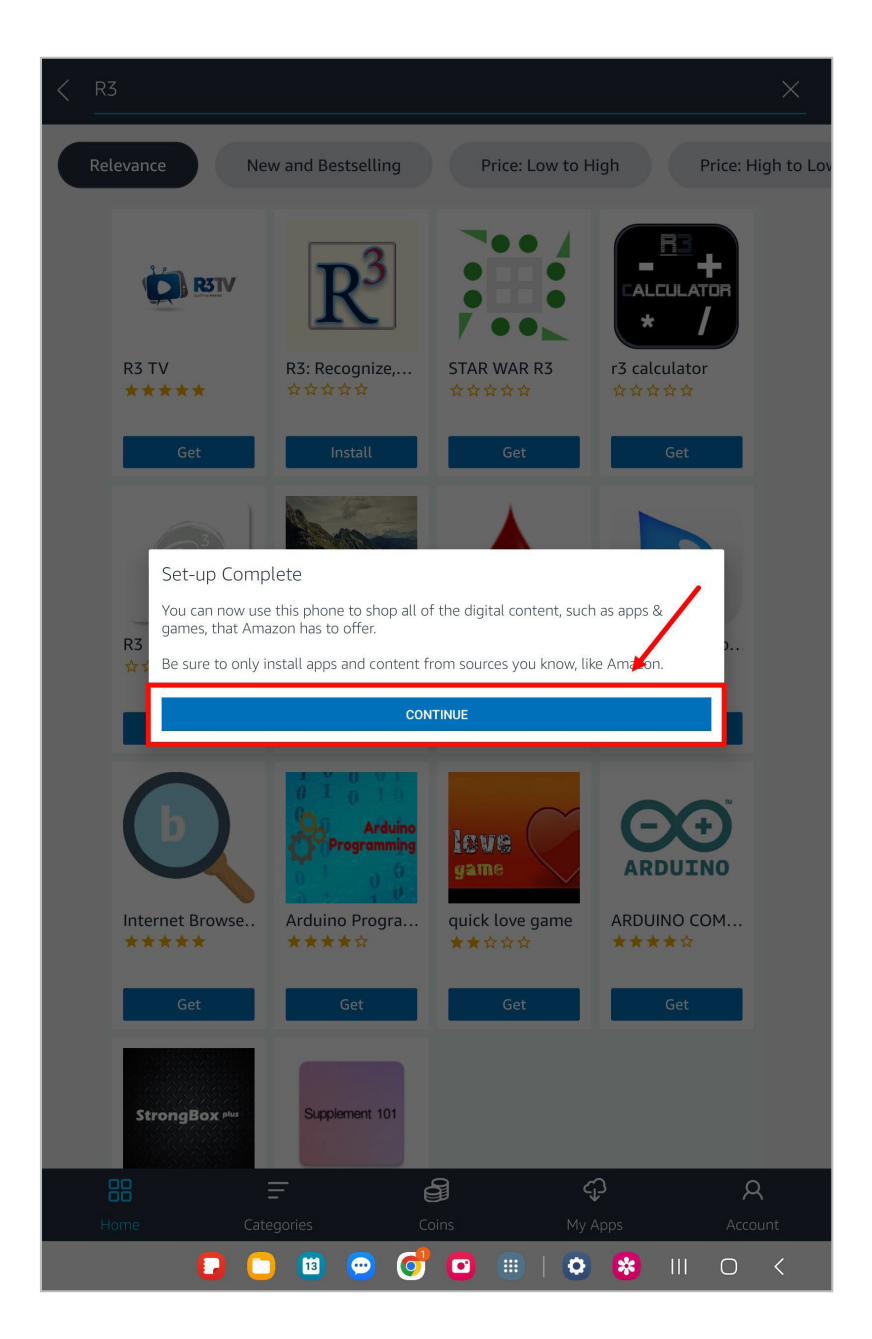

9. In the Appstore, click the **My Apps** tab at the top. Locate the R3 app and tap **Install** under the R3 app logo.

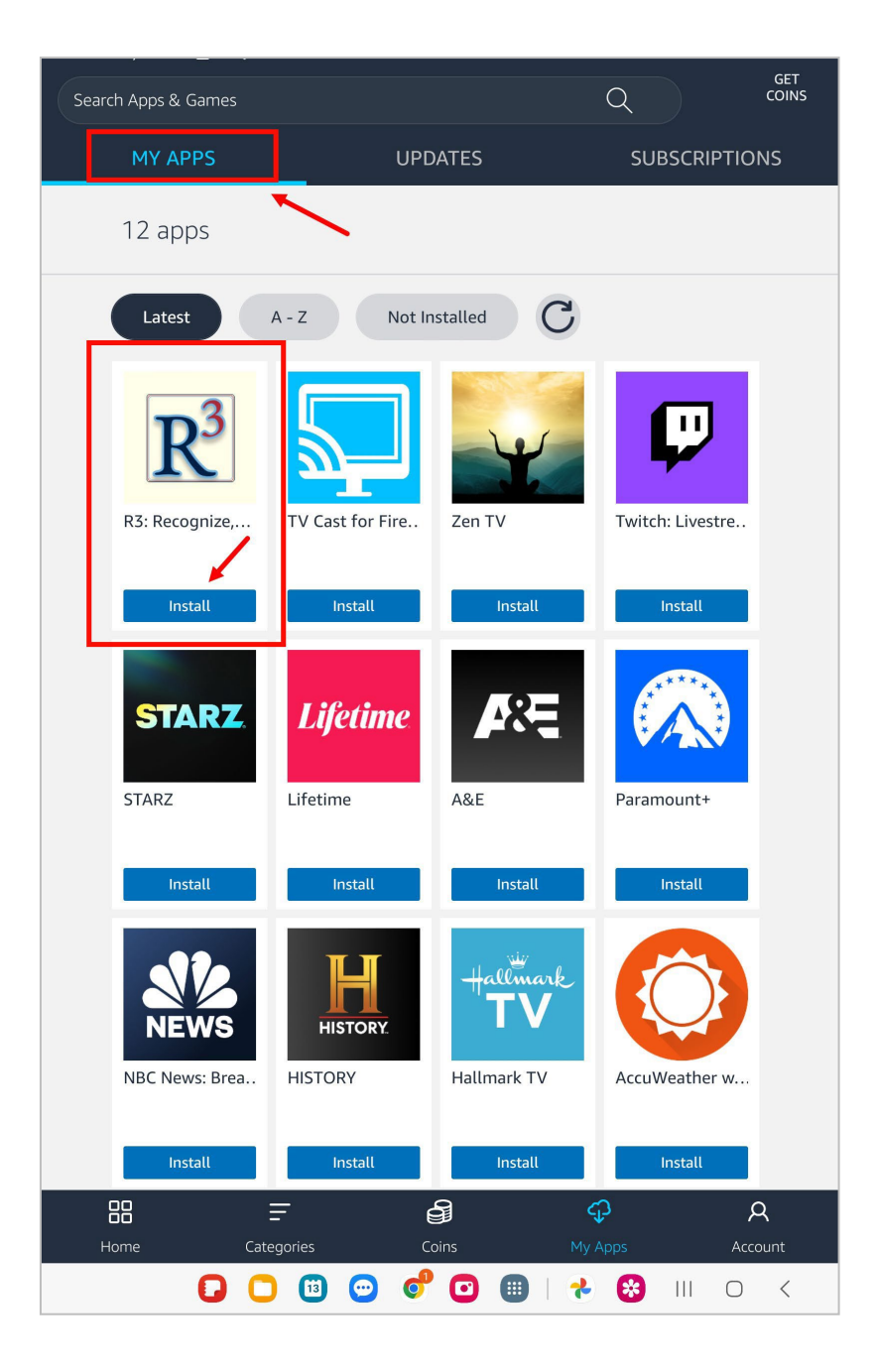

10. The R3 app will begin downloading This may take several minutes depending on your Wi-Fi connection.

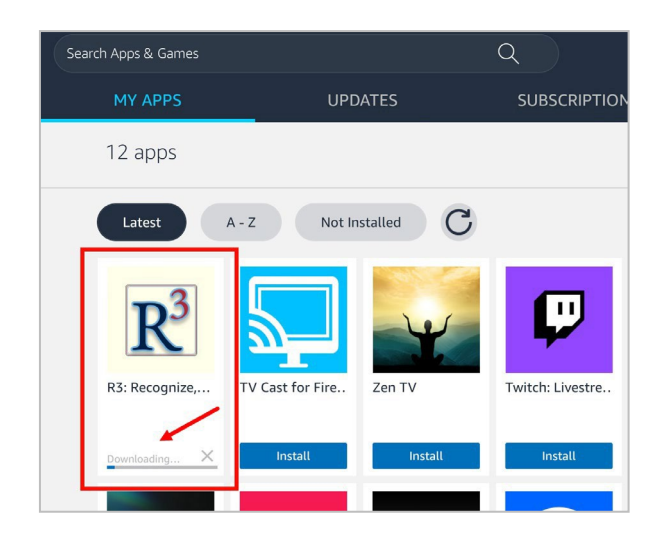

Note: If a second popup appears, tap **Install** again.

| R3: Recognize, Rep               | ort, Respond |  |  |  |
|----------------------------------|--------------|--|--|--|
| Do you want to install this app? |              |  |  |  |
| Cancel                           | Install      |  |  |  |
|                                  |              |  |  |  |

11. Once it is done installing, tap **Open**.

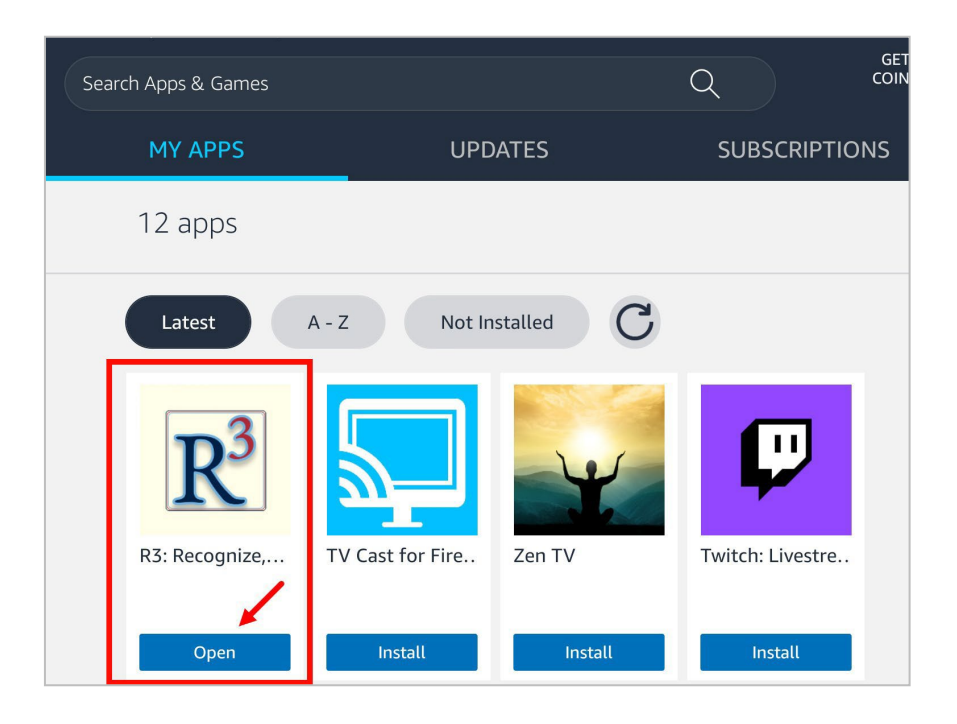

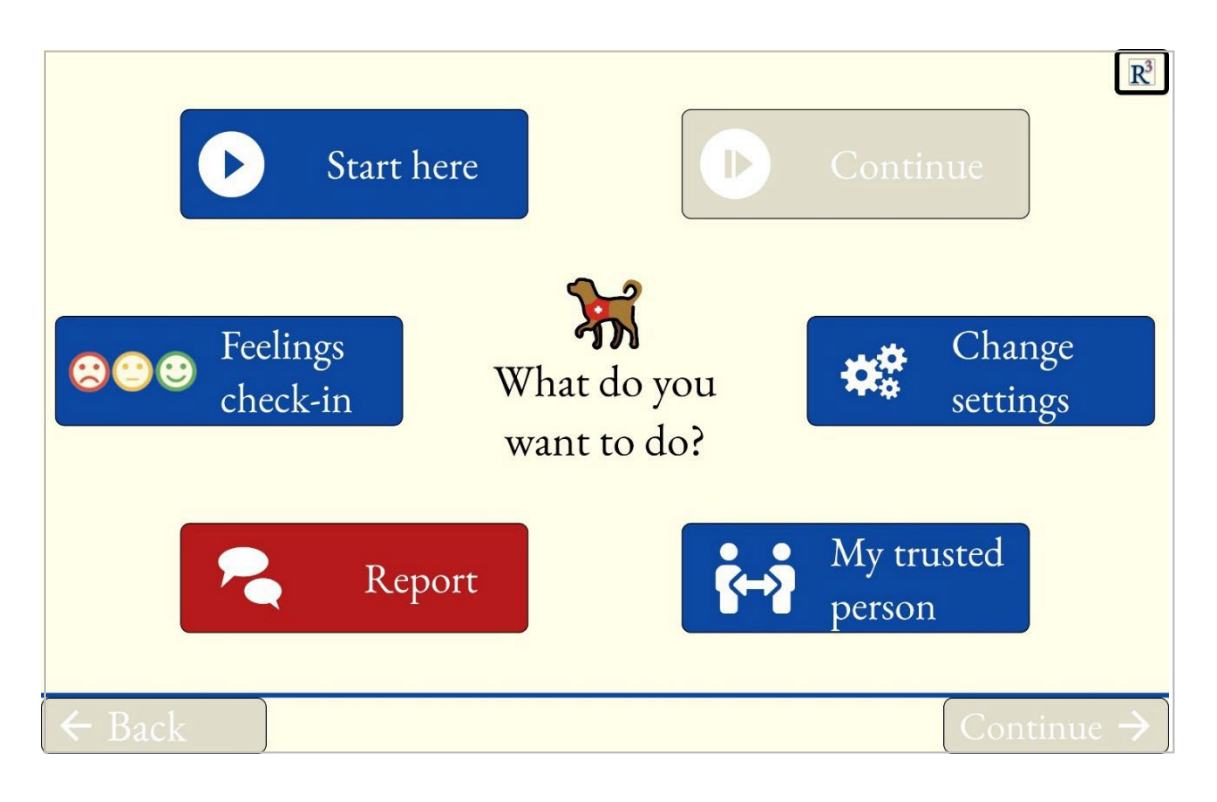

12. Congratulations! You can now use the R3 app on your tablet!

13. You can now find R3 on your home screen, whenever you would like to use it.

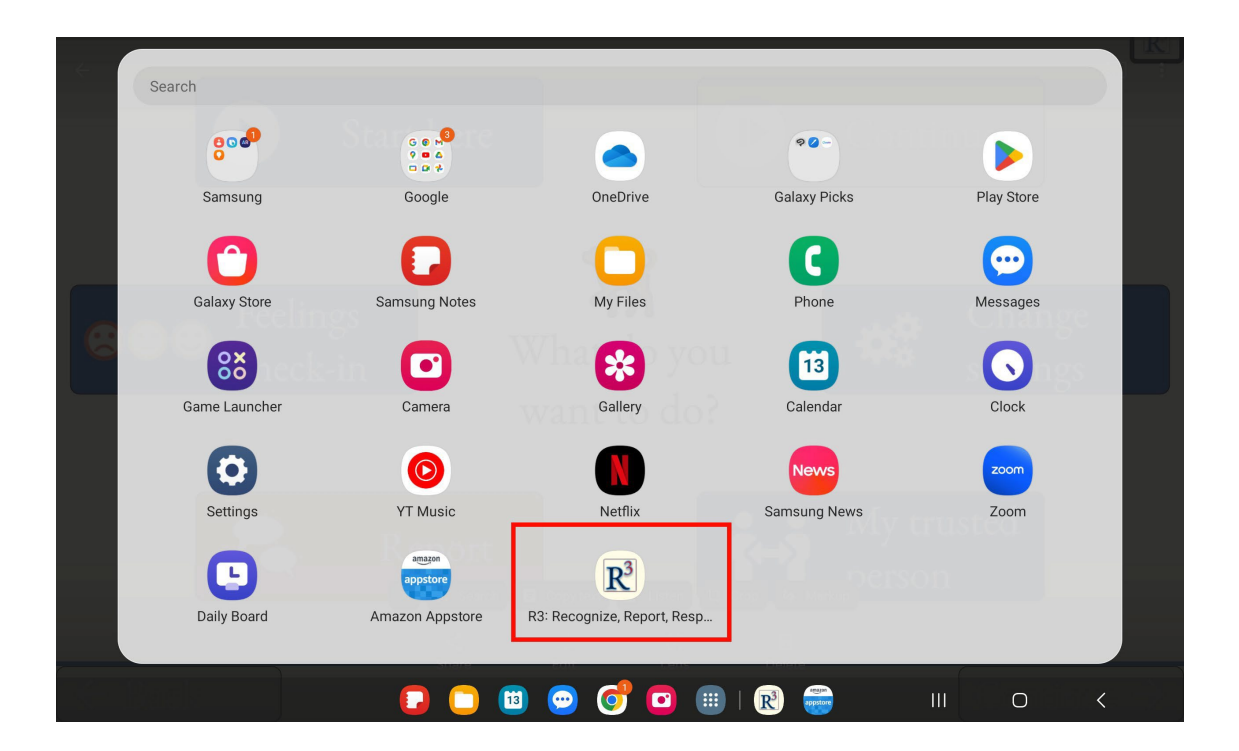